## 迷惑メール規制設定解除方法(一部参考例) 携帯電話の契約プランや機種によって、設定方法が異なる場合があります。詳しくは、各キャリア又はメーカーにお問合せください。

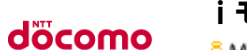

i モードからの設定 http://www.nttdocomo.co.jp/info/spam\_mail/measure/domain/setting/imode/

🚦 Menu 🕨 お客様サポート 🕨 各種設定 (確認 · 変更 · 利用) 🕨 メール設定

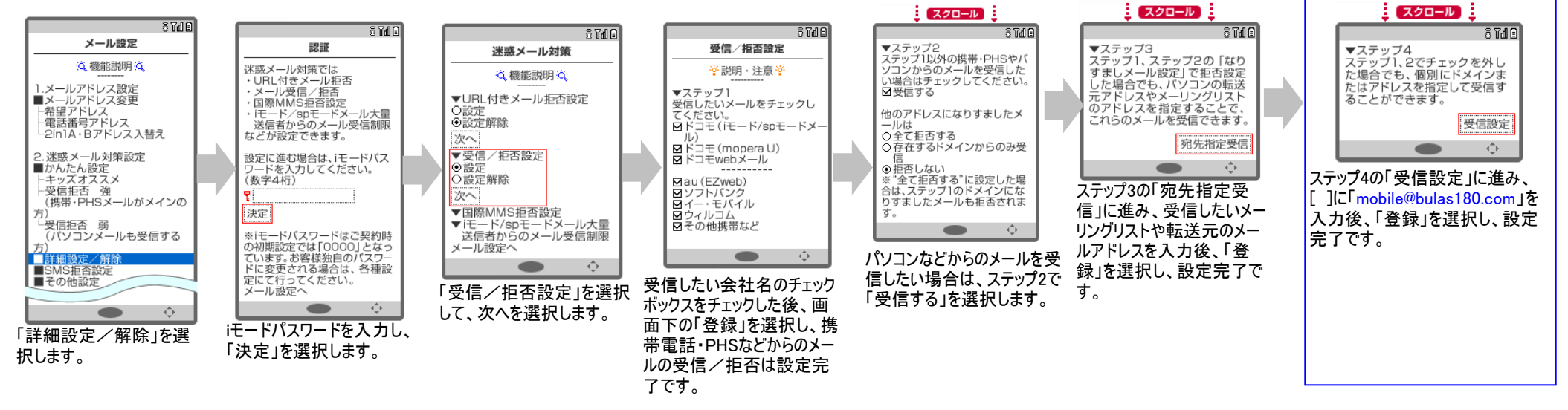

auの携帯電話をご利用のお客様で「指定受信リスト設定」をしている場合は、指定受信リストに「mobile@bulas180.com」を追加登録してください。

http://www.au.kddi.com/service/email/support/meiwaku/email\_boshi/filter/shitei\_jushin/

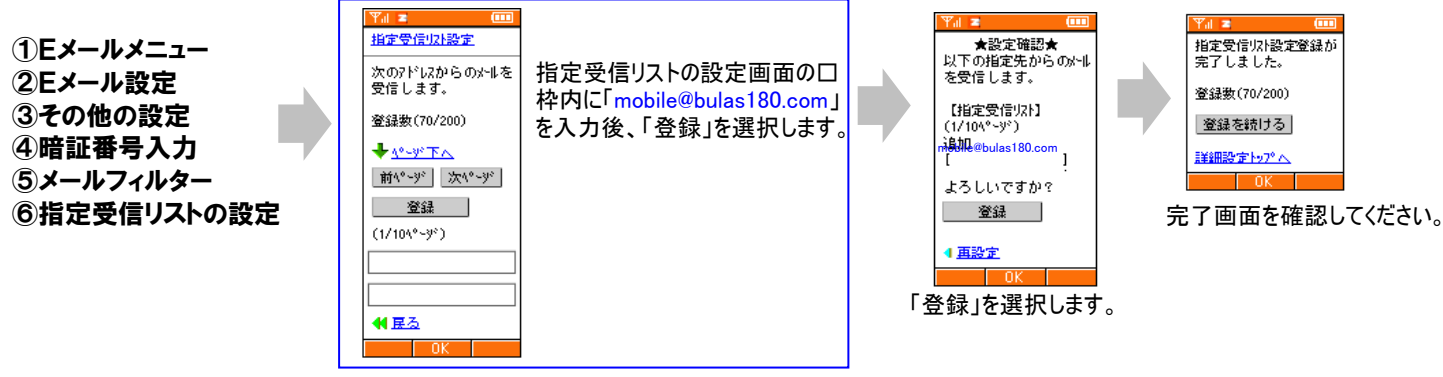